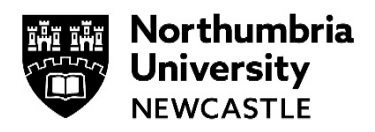

# WiFi at Northumbria – How to connect using your Smartphone

While on campus you can connect to the NU Simply Web wireless network on your Smartphone. The following is a general guide to the settings that you will need to be able to connect to this network.

#### Android

- 1 Navigate to your Wi-Fi Settings and select NU Simply Web
- 2 You may be asked to select some/or all of the following settings:

| Security                             | 802.1 x Enterprise             |
|--------------------------------------|--------------------------------|
| Security settings for authentication | (EAP Method) = PEAP            |
| Phase 2 Authentication               | MSCHAPV2                       |
| CA Certificate                       | Select Do not Validate         |
| User Certificate                     | To be left blank (unspecified) |
| Identity                             | Your Northumbria username      |
| Anonymous Identity                   | To be left blank               |
| Password                             | Your Northumbria password      |

- **3** To finish the configuration press **Connect**
- 4 You will then be connected to the NU Simply Web WiFi Network.

### Apple iOS

iOS devices tend to connect with just your username and password. If, however, you receive any certificate errors, please follow these steps:

- 1 Go to the Home screen and tap Settings > WiFi
- 2 If your Wi-Fi is not already enabled (it says Wi-Fi Off at the top of the page), then slide it to the right to switch it to **On**
- 3 Your device should now scan for networks and show you those that it finds. You need to select the one called **NU Simply Web** and then enter your Northumbria username and password when prompted. (Both your Username and Password are case sensitive)
- 4 Tap Join. After a second or so the certificate screen will appear, tap Accept
- 5 Now return to the **Home** screen and then tap **Safari** to browse.

#### **Troubleshooting Tip:**

If you've connected to Simply Web before but it won't connect this time, tap on **NU Simply Web** and then select Forget this Network.

Select **NU Simply Web** from the list of available networks again and it will prompt you for your Northumbria Username and Password. Enter these details and you'll be able to access.

## Get email on your Smartphone

See our guide: Accessing Student Email via the Outlook App

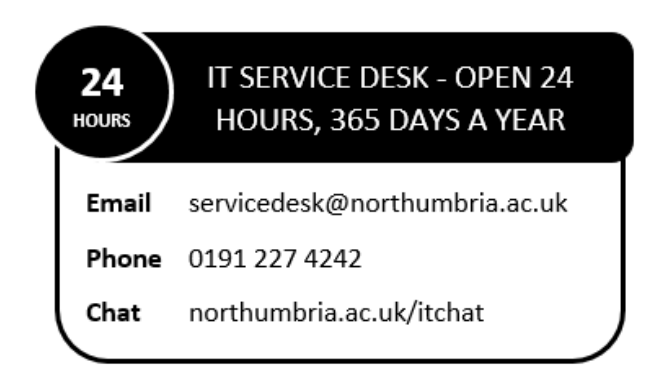